## **Regisztráció – FIELD MANAGER Web**

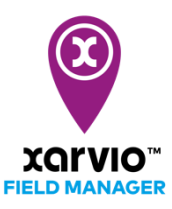

Bármilyen eszközt használsz - mobilt, PC-t vagy tabletet - a xarvio FIELD MANAGER megbízható partnered lesz. Töltsd le az appunkat az App áruházból vagy a Google áruházból ingyenesen!

## Látogass el a honlapunkra: <u>www.xarvio.com</u>

Válaszd ki az országodat és a nyelvet, amin használni szeretnéd a programot vagy klikkelj a FIELD MANAGER menüpontra (amit a honlap jobb felső sarkában találsz a weboldalunkon).

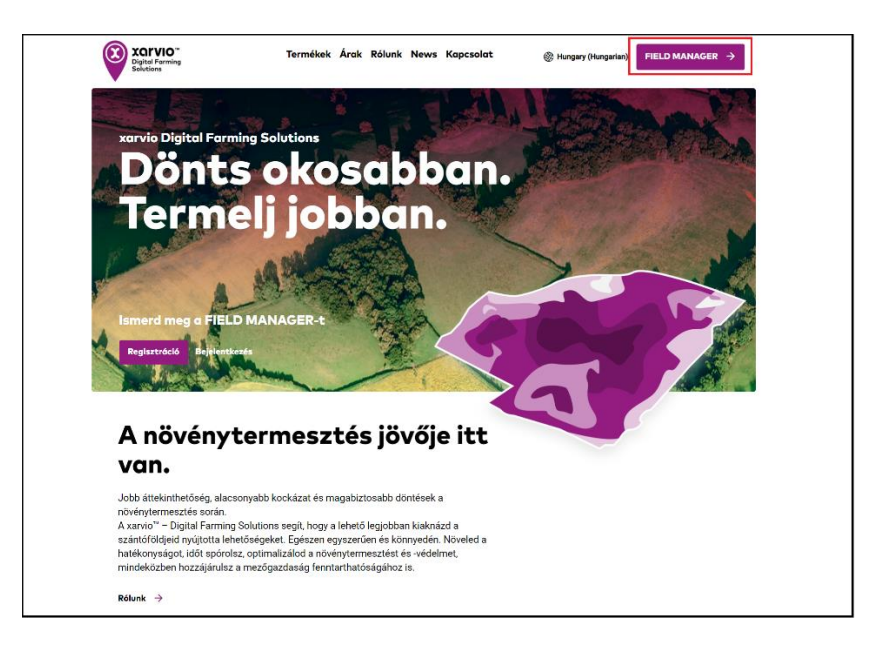

• Klikkelj az **Ingyenes regisztráció** menüpontra.

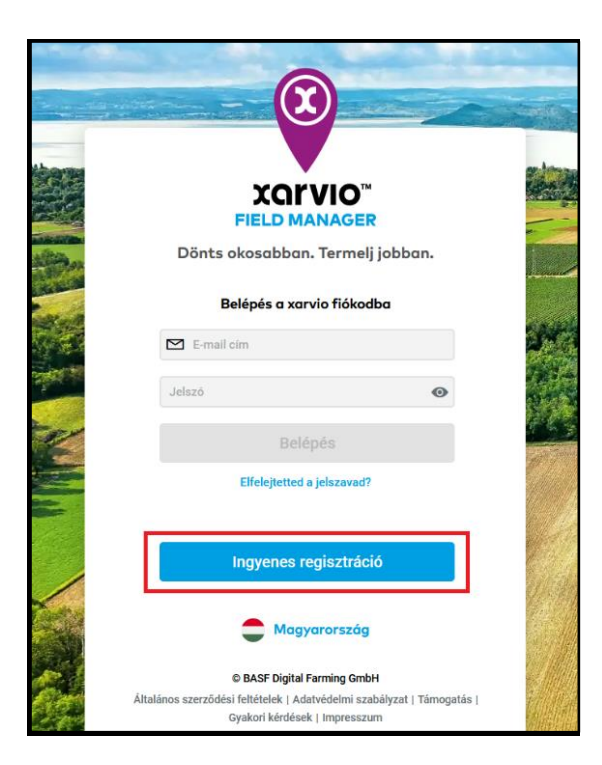

• Add meg a vezeték- és a keresztneved, egy érvényes email címet és a telefonszámodat.

|                       | Hozd létre a fiókod    |           | × | and an and a state of the state of the state |
|-----------------------|------------------------|-----------|---|----------------------------------------------------------------------------------------------------|
| POL NO                | Ország kiválaszte      | ása       |   |                                                                                                    |
|                       | Magyarország           | Módosítás | 1 |                                                                                                    |
| 1                     | Add meg a fiókod ad    | datait    |   |                                                                                                    |
|                       | Kovács                 |           |   |                                                                                                    |
| Hurth                 | István                 |           |   |                                                                                                    |
| the and               | kovcs.istvan@gmail.com |           |   |                                                                                                    |
|                       | C +36 ✓                |           |   |                                                                                                    |
| and the second second |                        |           |   |                                                                                                    |
|                       |                        |           |   |                                                                                                    |

- 1. Ha más országból szeretnél regisztrálni kattints a **Módosítás** menüpontra.
- 2. Ellenkező esetben, kattints a **Tovább** menüpontra miután minden adatot megadtál.

A következő ablakban add meg a jelszavad és klikkelj a **xarvio fiók létrehozása** menüpontra. Ne felejtsd el elfogadni és kipipálni az általános szerződési feltételeket.

| ÷ | Hozd létre a fiókod<br>Jelszó megadása                           |   |
|---|------------------------------------------------------------------|---|
|   | Erős                                                             | • |
|   | Tökéletes, ez egy jó erős jelszó!                                |   |
|   |                                                                  |   |
|   | Elolvastam és elfogadom az általános<br>szerződési feltételeket. |   |
|   | xarvio fiók létrehozása                                          |   |

Amint a fiókod sikeresen létrehoztad a következő ablakban láthatod az **Elkezdem a munkát** menüpontot, amivel elkezdheted a FIELD MANAGER-ben a munkát.

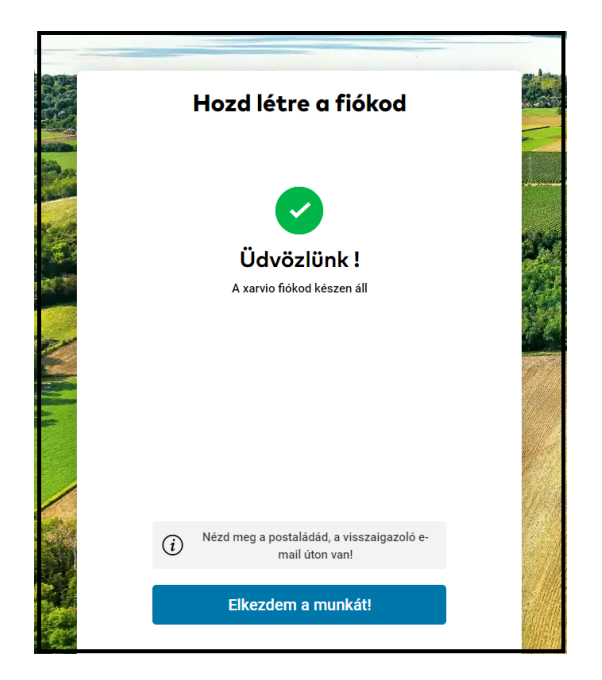

 Alapértelmezetten, azonnal használható a FIELD MANAGER Alap csomag minden funkciója, valamint bármikor válthatsz további csomagjainkra, mint a FIELD MANAGER Prémium vagy FIELD MANAGER Pro.

| 😡 Még soha nem volt ilyen egyszerű a FIELD MANAGER-rel dolgozni 🛛 × |                                                                                                    |                                                                                                    |                                                               |  |  |  |  |
|---------------------------------------------------------------------|----------------------------------------------------------------------------------------------------|----------------------------------------------------------------------------------------------------|---------------------------------------------------------------|--|--|--|--|
| Egyszerű csomagok - egyszerű árak                                   |                                                                                                    |                                                                                                    |                                                               |  |  |  |  |
| Sec.                                                                | Alap<br>Digitalizáld a gazdaságod<br>egyszerűen<br>(NGYENES)                                                           | <b>Pro</b><br>Eszköz a művelési zónák<br>optimális kihasználásához                                                                                            | Prémium<br>Intelligens megoldások precíziós<br>gazdálkodáshoz |  |  |  |  |
|                                                                     | <ul> <li>Próbáld ki az öss;</li> <li>Válaszd ki a szárr</li> <li>365 napig haszná</li> <li>Bármikor új csom</li> </ul> | zes funkciót a kezdetektől - 2 táblára ing<br>nodra legmegfelelőbb csomagot<br>Ilható a vásárlás napjától számítva<br>nagot rendelhetsz<br>Bezárás Csomag vál | gyenes a Prémium csomag<br>asztása                            |  |  |  |  |

Most már hogy minden alap funkció a rendelkezésedre áll, elkezdheted feltölteni a tábláidat.
 Utolsó lépésként, kérlek hitelesítsd az e-mail címed. Klikkelj a Visszaigazolás menüpontra az e-mailben, amit tőlünk kaptál.

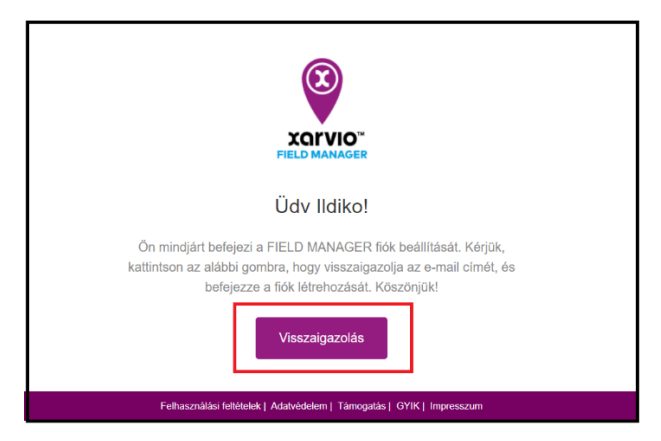

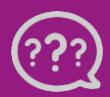

Kérdésed van? Lépj kapcsolatba velünk! Telefon: +36 1 701 6579 Email: hungary@xarvio.info © 2021